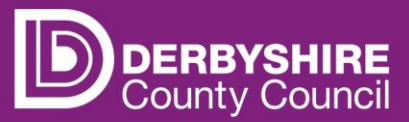

# View adjustments for previous funding period

This document provides step-by-step instructions on how to view adjustments to payments for a previous funding period.

Payments for adjustments will be made as soon as possible, however they may not be processed in the following payment run. Refer to guidance 'View payments and previous claims' for more information.

### **STEP 1: SIGN IN TO THE PORTAL**

## Link to the Derbyshire Provider Portal

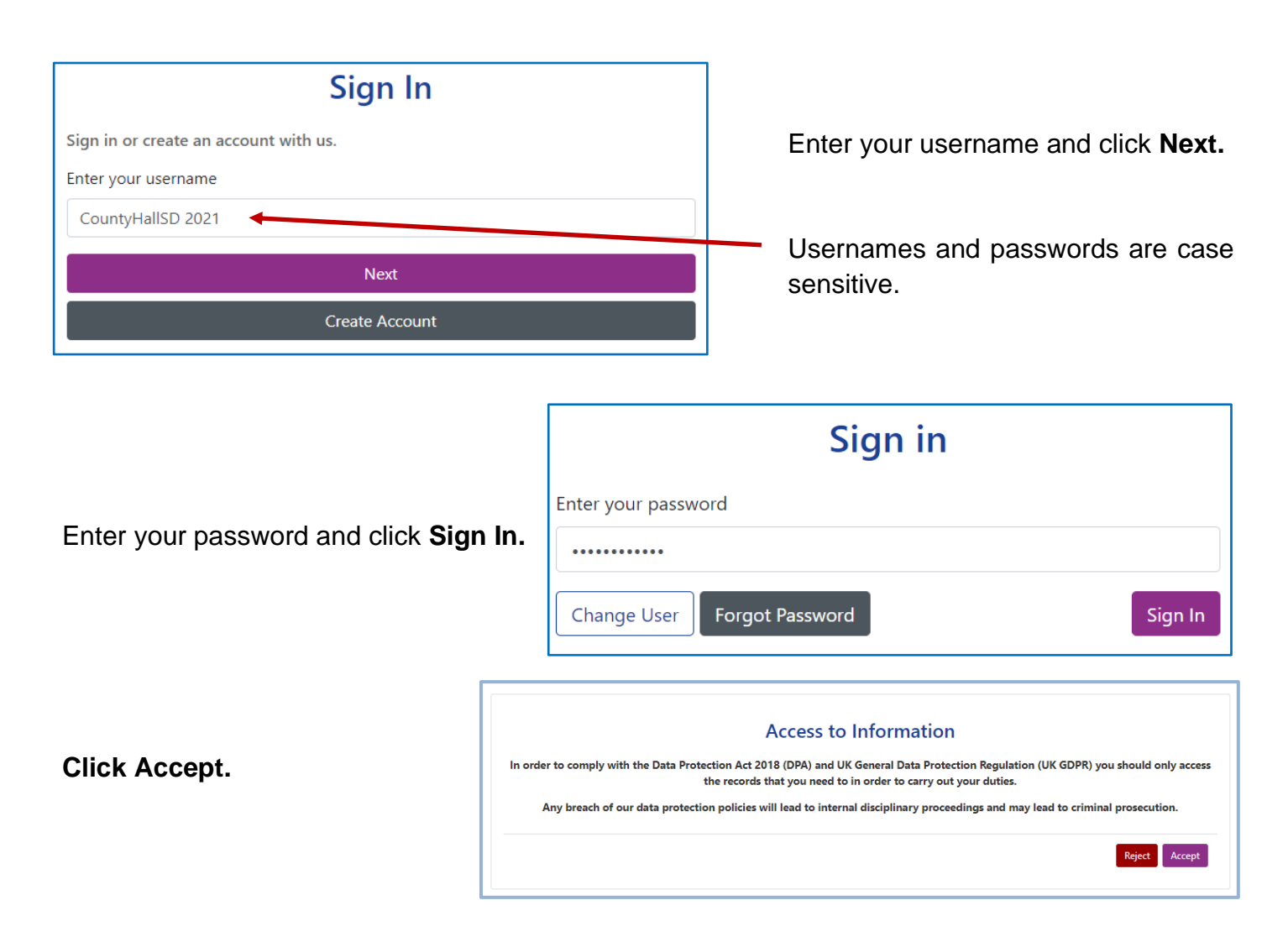

Providers with only one registered setting will be taken directly to the portal homepage. If you have multiple settings under the same login, ensure you select the relevant one from the drop-down list before proceeding.

| /                                                                                            |
|----------------------------------------------------------------------------------------------|
|                                                                                              |
| Please select an Organisation below                                                          |
| As you are linked to multiple Organisations you will need to select one in order to proceed. |
| Select Organisation:Please select                                                            |

Refer to guidance 'Provider portal - signing in and out' for more detail. If you need support with your username or password please contact <u>info.fis@derbyshire.gov.uk</u>

#### STEP 2: GO TO THE ADJUSTMENTS TAB

Navigate to the Funding tab and then click on the Adjustments tab.

Please note, where the portal states 'term' this refers to the relevant funding periods.

Adjustments are filed in the period they relate to, so to view an adjustment, providers will need to check the period in which the change occurred.

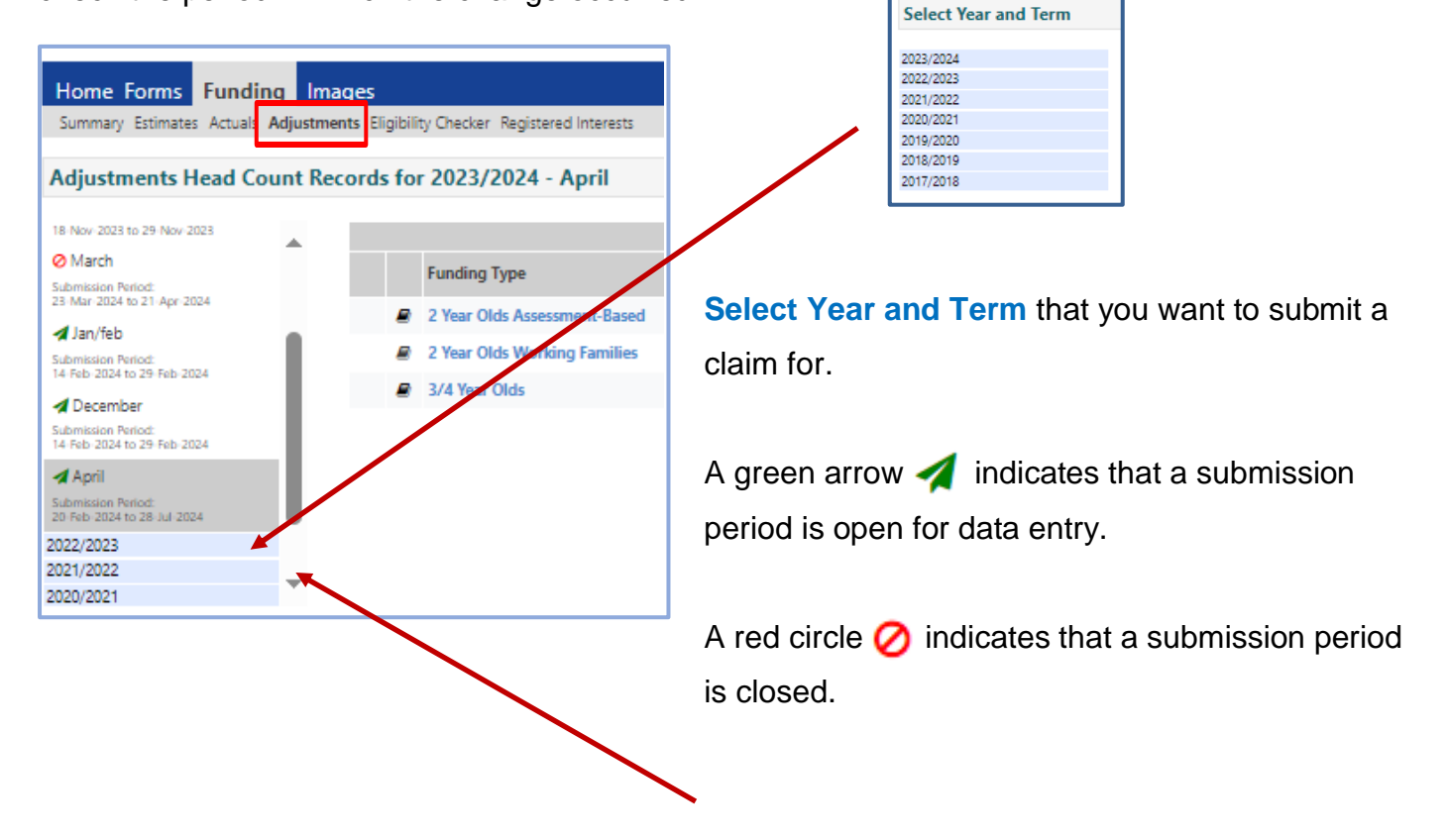

#### **STEP 3: SELECT THE FUNDING TYPE**

Under Funding Type select the headcount you wish to view adjustments for.

| Home Forms Funding                               | g Images     | 5          |                                |                     |           |          |
|--------------------------------------------------|--------------|------------|--------------------------------|---------------------|-----------|----------|
| Summary Estimates Actuals A                      | djustments B | Eligibilit | y Checker Registered Interests |                     |           |          |
| Adjustments Head Cou                             | int Record   | ds for     | 2023/2024 - April              |                     |           |          |
| 2023/2024                                        |              |            |                                | Actuals (Office u   | se only)  |          |
| Sept/oct                                         |              |            | Funding Type                   | Ready To<br>Process | Processed | Editable |
| 18 Nov-2023 to 29 Nov-2023                       |              |            | 2 Year Olds Assessment-Based   |                     |           | ~        |
| Submission Period:                               |              |            | 2 Year Olds Working Families   |                     |           | ~        |
| 18-Nov-2023 to 29-Nov-2023                       |              |            | 3/4 Year Olds                  |                     |           | ~        |
| Submission Period:<br>23-Mar-2024 to 21-Apr-2024 |              |            |                                |                     |           |          |
| 刘 Jan/feb                                        |              |            |                                |                     |           |          |
| Submission Period:<br>14 Feb 2024 to 29 Feb 2024 |              |            |                                |                     |           |          |
| 刘 December                                       |              |            |                                |                     |           |          |
| Submission Period:<br>14 Feb 2024 to 29 Feb 2024 | •            |            |                                |                     |           |          |

#### **STEP 4: VIEWING ADJUSTMENTS**

If there are any adjustments in a funding period, providers will see a black arrow bunder the selected funding period heading.

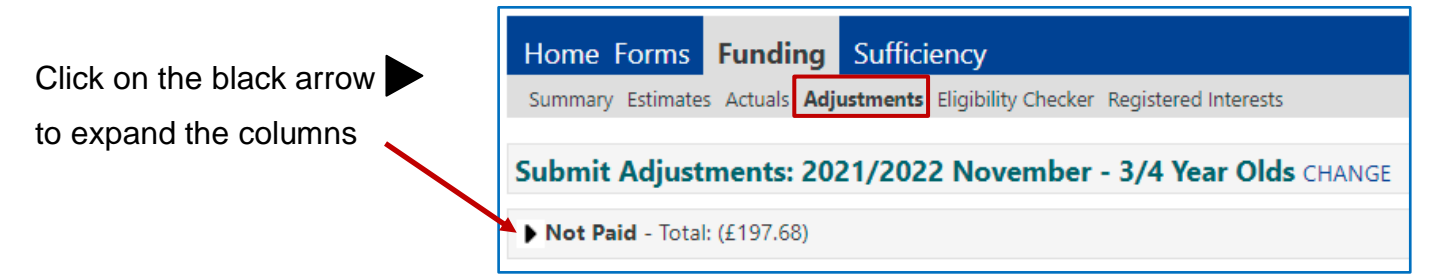

Details of the adjustments will be displayed including funding amounts to be paid.

Please note, brackets indicate a minus figure to be repaid to the local authority e.g. (£83.20).

| Home<br><sup>Summary</sup> | Forms Fun<br>y Estimates Actu<br>t Adjustmer | nding Sufficiency<br>uals Adjustments Eligibility | Checker Register | ed Intere       | sts<br><b>Ids</b> CHANG      | 5E                                 |                                       | N.E       | <ol> <li>brackets indicate a</li> </ol>                                                                                                    |
|----------------------------|----------------------------------------------|---------------------------------------------------|------------------|-----------------|------------------------------|------------------------------------|---------------------------------------|-----------|----------------------------------------------------------------------------------------------------|
| ▼ Not P                    | aid - Total: (£19                            | 97.68)                                            |                  |                 |                              |                                    |                                       | miı       | nus figure e.g. (£83.20)                                                                                                    |
| Туре                       | Date Added                                   | Child Name                                        | Date of Birth    | No. of<br>Hours | Override<br>Rate per<br>Hour | Total Child<br>Weighting<br>Amount | Total<br>Amount @<br>Provider<br>Rate | Amount    | Reason                                                                                                    |
| Child                      | 23-Nov-2021                                  | Test Child A                                      | 03-May-2018      | -20.00          |                              | £0.00                              | (£83.20)                              | (£83.20)  | Child A reduced to 10 hours per week<br>from 1 November. Claimed 15 hours at<br>actuals, so 5 hours less per week for<br>the four-week November period.                                                                 |
| Child                      | 23-Nov-2021                                  | Test Child C                                      | 18-Nov-2017      | -30.00          |                              | £0.00                              | (£124.80)                             | (£124.80) | Child left the setting on Wednesday 10<br>November (funding claimed until week<br>ending Friday 12 November). So, total<br>of 30 less hours (15hrs x 2 weeks)<br>unused.                                                |
| Child                      | 23-Nov-2021                                  | Test Child D                                      | 04-Mar-2018      | 2.48            |                              | £0.00                              | £10.32                                | £10.32    | Child D increased to 12.12 hours (12<br>hours 7 mins) per week from 1<br>November. Claimed 11.50 hours (11<br>hours 30 mins) at actuals, so 0.62<br>hours (37 mins) more per week for the<br>four-week November period. |

To see more detailed information about adjustment payments for a specific child, click on the **Actuals** tab.

Under Funding Type select the headcount you wish to view.

A list of the children funded in the period will be displayed.

Select the child's name, by hovering over the child's name and clicking when it is underlined.

Click on the **Summary** tab to see an overview of the claim for the child in that funding period.

| ne: Child A Test DOR: 03         | -May-2018                       |                                       |         |
|----------------------------------|---------------------------------|---------------------------------------|---------|
| ie. clinic A lest DOB. 05        | -Way-2010                       |                                       |         |
| nary Child Details Parent / Care | r Details Funding Details Notes |                                       |         |
| Term Start Date                  | 01-Nov-2021                     | Universal Funding                     |         |
| Term End Date                    | 28-Nov-2021                     | Funded Llaure Dec Week                | 15.00   |
| No of weeks attended             | 4.00                            | Funded Hours for Torre                | 15.00   |
| Nominated for DAF                | No                              | Funded Hours for Term                 | 00.00   |
| Provider Total Rate              | £4.16                           | Funding Amount @ Provider Pate        | 6240.60 |
|                                  |                                 | Child Weightings                      | £0.00   |
|                                  |                                 |                                       | 20100   |
|                                  |                                 | Universal Funding Amount              | £249.60 |
|                                  |                                 | Totals                                |         |
|                                  |                                 | Funded Hours Per Week                 | 15.00   |
|                                  |                                 | Funded Hours for Term                 | 60.00   |
|                                  |                                 | Total Funding (excl. Adj)             | £249.60 |
|                                  |                                 | Total amount from Adjustments         | £-83.20 |
|                                  |                                 | Total amount from Pending Adjustments | £0.00   |
|                                  |                                 |                                       | £166.40 |
|                                  |                                 |                                       |         |
|                                  |                                 |                                       |         |
| *denotes mandato                 | prv fields                      |                                       |         |
| ose                              |                                 |                                       |         |

Adjustments paid and pending can be seen on the overall summary screen for the funding period, and in the child's individual summary screen as shown.

# Need more support?

Can't find what you need in our guidance materials?

Then please contact the Early Years Finance Team who will be happy to help:

CS.enquiries.childminders@derbyshire.gov.uk

CS.enquiries.groupcare@derbyshire.gov.uk

CS.enquiries.schools@derbyshire.gov.uk

Please include your Ofsted registration number, name, and contact details.